## COME OTTENERE L'ESONERO DAI CREDITI FORMATIVI

Per prima cosa, collegarsi a CONAF on line al link <u>https://www.conafonline.it/index.php</u>

Compare questa immagine:

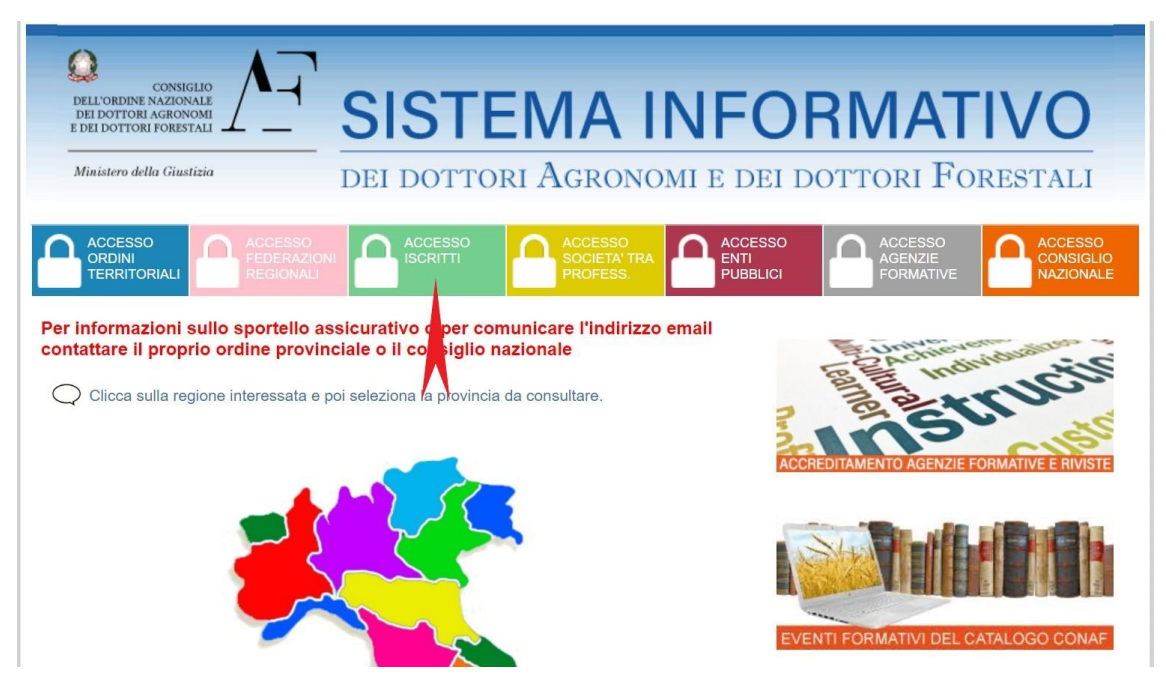

Cliccare su ACCESSO ISCRITTI

Per accedere, verranno richieste le credenziali. L'username è il codice fiscale. La password, se non l'avete, bassa cliccare su "smarrita password" ed il sistema invia subito una mail con la password.

Una volta entrati, vedrete questa immagine:

| Dati Anagrafici Servizi agli Iscritti Assicurazioni Formazione Professionale 🗸 Contatti Modifica Password                                                                                                    |                                                 |  |  |
|----------------------------------------------------------------------------------------------------|-------------------------------------------------|--|--|
|                                                                                                    |                                                 |  |  |
| Riepilogo Crediti Formativi                                                                                                    |                                                 |  |  |
| Iscrizione Eventi                                                                                                    |                                                 |  |  |
| Spec Eventi Prenotati                                                                                                    |                                                 |  |  |
| Domanda Riconoscimento Attività Formative                                                                                                    |                                                 |  |  |
| di Idoptità Digitalo Domanda Riconoscimento Esonero Att. Formative                                                                                                    | S Domanda Riconoscimento Esonero Att. Formative |  |  |
| Catalogo Nazionale Eventi Formativi                                                                                                    |                                                 |  |  |
| PER RICHIEDERE LE TUE CREDENZIALI SPID DOVRAI ESSERE IN POSSESSO DI:<br>1. Un dispositivo di firma digitale valido ( <i>la smart-card</i> ).                                                                                                    |                                                 |  |  |
| NOTA BENE: al termine delle operazioni per il rilascio delle credenziali SPID ti verrà richiesto di firmare digitalmente un documento. Assicurati pe<br>e operazioni di richiesta, che il tuo dispositivo di firma non sia scaduto e di avere tutto il necessario per firmare digitalmente il documento. | ertanto, prima di iniziare                      |  |  |
| 2. Un indirizzo e-mail.                                                                                                    |                                                 |  |  |
| 3. Il numero di telefono del cellulare che usi normalmente, collegato ad uno smartphone con sistema operativo Android o iOS (smartphone Apple).                                                                                                    |                                                 |  |  |
| importante: lo smartphone dovrà supportare Android ver. 4.3 (o superiore) oppure iOS ver. 9.0 (o superiore).                                                                                                    |                                                 |  |  |
| 4. La scannerizzazione della tua tessera sanitaria con il codice fiscale.                                                                                                    |                                                 |  |  |

## Cliccando su FORMAZIONE PROFESSIONALE (freccia in alto) compare la tendina; a questo punto bisogna cliccare su DOMANDA RICONOSCIMENTO ESONERO ATT. FORMATIVE

## Compare quest'altra immagine:

| L'ESONERO TEMPORANEO ai sensi dell'art. 15 comma 1 del Regolamento CONAF n. 3/2013 - Formazione continua professionale per i dottori agronomi e dottori forestali PER I SEGUENTI MOTIVI: |               |                                                                                                    |  |
|----------------------------------------------------------------------------------------------------|---------------|----------------------------------------------------------------------------------------------------|--|
|                                                                                                    | $\bigcirc$    | Maternita'                                                                                                    |  |
|                                                                                                    | $\bigcirc$    | Malattia o infortunio per almeno sei mesi                                                                                                    |  |
|                                                                                                    | $\bigcirc$    | Servizio volontario militare o civile per almeno sei mesi                                                                                                    |  |
|                                                                                                    | $\bigcirc$    | Assenza dall'italia per almeno sei mesi                                                                                                    |  |
|                                                                                                    |               | Altre motivazioni opportune documentate (derivante da accertate cause di forza maggiore o da situazioni incompatibili con lo svolgimento dell'attivita' professionale)                           |  |
|                                                                                                    | $\bigcirc$    | Gli iscritti in regola con gli obblighi di frequenza ai corsi di laurea e ai dottorati di ricerca (limitatamente all'obbligo formativo non afferente all'art. 5, comma 6 del Regolamento 3/2013) |  |
| L'ESONERO TOTALE ai sensi dell'art. 15 comma 2 del Regolamento CONAF n. 3/2013 - Formazione continua professionale per i dottori agronomi e dottori forestali PER I SEGUENTI MOTIVI:     |               |                                                                                                    |  |
|                                                                                                    |               | Esercizio dell'attivita' professionale nell'esclusivo interesse dello Stato o della pubblica amministrazione                                                                                     |  |
|                                                                                                    | $\bigcirc$    | Non esercito la professione, neanche occasionalmente                                                                                                    |  |
| Per il periodo DAL: nel formato gg/mm/aaaa (es.: 07/05/2012)                                                                                                    |               |                                                                                                    |  |
| Periodo ( <i>in mesi</i> ) indicare il numero dei mesi (es.: 7)                                                                                                    |               |                                                                                                    |  |
| Note<br>richie                                                                                                    | del<br>dente: |                                                                                                    |  |

A questo punto, cliccare su ESONERO TOTALE, e poi cliccare su una delle due opzioni, se dipendente dello Stato oppure se non si esercita la professione, inserendo le date per le quali non esercitate, partendo dal 2015, fino ad una data futura inferiore ai 96 mesi.

Infine cliccare su "INOLTRA"

Infine controllare se la domanda è stata accettata. L'accettazione non è immediata, controllare inseguito. In caso di rifiuto, leggere le motivazioni del rifiuto e riprovare.